# Nexus-switch configureren en probleemoplossing met SNMP

## Inhoud

Inleiding Achtergrond Gebruikte componenten Toegangsherstel met SNMP Configuratie met SNMP Referentie

## Inleiding

Dit document beschrijft hoe u problemen kunt oplossen en hoe u een Cisco Nexus-switch kunt configureren met SNMP

# Achtergrond

Configuratie van een schakelaar Nexus kan worden aangepast als de SNMP toegang beschikbaar is

Het is van toepassing op alle Nexus-platforms.

# Gebruikte componenten

Nexus 5000 actieve versie 5.1(3)

De informatie in dit document is gebaseerd op de apparaten in een specifieke laboratoriumomgeving. Alle apparaten die in dit document worden beschreven, hadden een opgeschoonde (standaard)configuratie. Als uw netwerk live is, moet u de potentiële impact van elke opdracht begrijpen.

## **Toegangsherstel met SNMP**

Apparaat heeft een L3 interface (anders dan Mgmt 0) in standaard vrf

TFTP-server moet toegankelijk zijn vanaf deze switch via standaard-vrf en verificatie uitgeschakeld op TFTF-server

Nexus-apparaat moet worden geconfigureerd met SNMPv2-leesschrijfcommunity of V3-gebruiker

AAA-autorisatie moet worden uitgeschakeld

Volgend op schakelaar

De switchconfiguratie bevat een ACL-toepassing die verhindert dat het apparaat wordt gebruikt

```
N5K(config) # sh run int mgmt0
version 5.1(3)N2(1)
interface mgmt0
description "Testing with snmpv3"
ip access-group filter_internal_snmp_i in
vrf member management
ip address10.22.65.39/25
Stap 1 - Maak een configuratiebestand met de opdrachten om in de actieve configuratie van Nexus-schakelaar te wijzigen of terug te draaien:
```

#### Slik configuratie na de workround

```
snmpset -v3 -l authNoPriv -u admin -a MD5 -A ******* 10.22.65.39
.1.3.6.1.4.1.9.9.96.1.1.1.1.14.222 integer 6 (to destroy any previous row)
snmpset -v3 -l authNoPriv -u admin -a MD5 -A ******* 10.22.65.39
.1.3.6.1.4.1.9.9.96.1.1.1.1.2.222 integer 1 .1.3.6.1.4.1.9.9.96.1.1.1.1.3.222 integer 1
.1.3.6.1.4.1.9.9.96.1.1.1.1.4.222 integer 4 .1.3.6.1.4.1.9.9.96.1.1.1.1.5.222 a 172.18.108.26
.1.3.6.1.4.1.9.9.96.1.1.1.1.6.222 s "switch.config" .1.3.6.1.4.1.9.9.96.1.1.1.1.14.222 integer 4
SNMPv2-SMI::enterprises.9.9.96.1.1.1.1.2.222 = INTEGER: 1
SNMPv2-SMI::enterprises.9.9.96.1.1.1.1.3.222 = INTEGER: 1
SNMPv2-SMI::enterprises.9.9.96.1.1.1.1.4.222 = INTEGER: 4
SNMPv2-SMI::enterprises.9.9.96.1.1.1.1.5.222 = IpAddress: 172.16.1.1
SNMPv2-SMI::enterprises.9.9.96.1.1.1.1.6.222 = STRING: "switch.config"
SNMPv2-SMI::enterprises.9.9.96.1.1.1.1.14.222 = INTEGER: 4
```

#### SNMPv3-stappen

```
snmpset -v3 -l authNoPriv -u -a MD5 -A .1.3.6.1.4.1.9.9.96.1.1.1.1.14.222 integer 6 (to
destroy any previous row )
snmpset -v3 -l authNoPriv -u -a MD5 -A .1.3.6.1.4.1.9.9.96.1.1.1.1.2.222 integer 1
.1.3.6.1.4.1.9.9.96.1.1.1.1.3.222 integer 1 .1.3.6.1.4.1.9.9.96.1.1.1.1.4.222 integer 4
.1.3.6.1.4.1.9.9.96.1.1.1.1.5.222 a .1.3.6.1.4.1.9.9.96.1.1.1.1.6.222 s "switch.config"
.1.3.6.1.4.1.9.9.96.1.1.1.1.14.222 integer
SNMPv2-SMI::enterprises.9.9.96.1.1.1.1.2.222 = INTEGER: 1
SNMPv2-SMI::enterprises.9.9.96.1.1.1.1.3.222 = INTEGER: 1
SNMPv2-SMI::enterprises.9.9.96.1.1.1.1.4.222 = INTEGER: 4
SNMPv2-SMI::enterprises.9.9.96.1.1.1.1.5.222 = IpAddress:
SNMPv2-SMI::enterprises.9.9.96.1.1.1.1.6.222 = STRING: "switch.config"
SNMPv2-SMI::enterprises.9.9.96.1.1.1.1.14.222 = INTEGER: 4
```

#### SNMPv3 gebruiken

```
$ snmpset -v2c -c 1.3.6.1.4.1.9.9.96.1.1.1.1.14.222 i 5
$ snmpset -v2c -c 1.3.6.1.4.1.9.9.96.1.1.1.1.2.222 i 1
$ snmpset -v2c -c 1.3.6.1.4.1.9.9.96.1.1.1.1.3.222 i
$ snmpset -v2c -c 1.3.6.1.4.1.9.9.96.1.1.1.1.4.222 i
$ snmpset -v2c -c 1.3.6.1.4.1.9.9.96.1.1.1.1.5.222 a
$ snmpset -v2c -c 1.3.6.1.4.1.9.9.96.1.1.1.1.6.222 s <switch.config>
$ snmpset -v2c -c 1.3.6.1.4.1.9.9.96.1.1.1.1.14.222 i 1
$ ./snmpwalk -v2c -c 1.3.6.1.4.1.9.9.96.1.1.1.1.10.222
```

Gebruik van SNMP v2

interface mgmt0

no ip access-group filter internal snmp i in

Stap 4 - De volgende opdrachten uitvoerenvanaf snmp-server (de gemarkeerde waarden moeten worden vervangen door echte waarden)

Een ander voorbeeld om de AAA-instellingen te herstellen naar lokale verificatie op het apparaat

\$ ./snmpwalk -v2c -c 1.3.6.1.4.1.9.9.96.1.1.1.1.10.222

Stap 3 - Voer een SNMP-wandeling naar het apparaat uit om de bereikbaarheid en de toegankelijkheid ervan via SNMP te bevestigen

aaa authentication login local

Stap 2 - Opslaan van het bestand metDe uitbreiding...configuratie en plaats het in de laars- of huisfolder van de TFTP-toepassing

Het volgende voorbeeld toont inhoud van het configuratiebestand voor het verwijderen van ACL van toepassing op de Mgmt 0 poort

```
N5K-1(config)# sh run int mgmt0
version 5.1(3)N2(1)
interface mgmt0
description "Testing with snmpv3"
vrf member management
ip address 10.22.65.39/25
```

U kunt ook naar de boekhoudbestanden kijken om te zien of de opdracht werd uitgevoerd. Verandering in configuratie door SNMP wordt weergegeven als Root-gebruiker -

```
N5K-1(config)# sh accounting log
Mon Aug 6 17:07:37 2018:type=start:id=vsh.5777:user=root:cmd
Mon Aug 6 17:07:37 2018:type=update:id=vsh.5777:user=root:cmd=configure terminal ; interface
mgmt0 (SUCCESS)
Mon Aug 6 17:07:37 2018:type=update:id=vsh.5777:user=root:cmd=configure terminal ; interface
mgmt0 ; no ip access-group filter_internal_snmp_i in (SUCCESS)
Mon Aug 6 17:07:37 2018:type=stop:id=vsh.5777:user=root:cmd=
```

Stap 5 - Controleer de toegang tot het apparaat door ABBYY/Telnet te gebruiken

## Configuratie met SNMP

Config-bestand als hieronder

schakelaar3.fig:

```
vrf context management
ip route 0.0.0.0/0 10.128.164.1
end
SNMP-opdrachtset
```

```
$ snmpset -v2c -c TEST 10.10.10.1 1.3.6.1.4.1.9.9.96.1.1.1.1.1.4.222 integer 6 ( to clear any
previous line)
SNMPv2-SMI::enterprises.9.9.96.1.1.1.1.14.222 = INTEGER: 6
$ snmpset -v2c -c TEST 10.10.10.1 .1.3.6.1.4.1.9.9.96.1.1.1.1.2.222 integer 1
.1.3.6.1.4.1.9.9.96.1.1.1.1.3.222 integer 1 .1.3.6.1.4.1.9.9.96.1.1.1.1.4.222 integer 4
.1.3.6.1.4.1.9.9.96.1.1.1.1.5.222 a 172.18.108.26 .1.3.6.1.4.1.9.9.96.1.1.1.1.6.222 s
"switch3.config" .1.3.6.1.4.1.9.9.96.1.1.1.1.14.222 integer 4
SNMPv2-SMI::enterprises.9.9.96.1.1.1.1.2.222 = INTEGER: 1
SNMPv2-SMI::enterprises.9.9.96.1.1.1.1.3.222 = INTEGER: 1
SNMPv2-SMI::enterprises.9.9.96.1.1.1.1.4.222 = INTEGER: 4
SNMPv2-SMI::enterprises.9.9.96.1.1.1.1.5.222 = IPAddress: 172.18.108.26
SNMPv2-SMI::enterprises.9.9.96.1.1.1.1.6.222 = STRING: "switch3.config"
SNMPv2-SMI::enterprises.9.9.96.1.1.1.1.4.222 = INTEGER: 4
Boekhoudkundige meldingen
```

```
Mon Sep 3 15:15:35 2018:type=update:id=snmp_62528_10.82.250.52:user=TEST:cmd=copy
tftp://172.18.108.26:69switch3.config running-config vrf management (SUCCESS)
Mon Sep 3 15:15:35 2018:type=start:id=vsh.12593:user=root:cmd=
Mon Sep 3 15:15:35 2018:type=update:id=vsh.12593:user=root:cmd=configure terminal ; vrf context
management (SUCCESS)
Mon Sep 3 15:15:35 2018:type=update:id=vsh.12593:user=root:cmd=configure terminal ; vrf context
management ; ip route 0.0.0.0/0 10.128.164.1 (SUCCESS)
Mon Sep 3 15:15:35 2018:type=stop:id=vsh.12593:user=root:cmd=
```

## Referentie

Nexus security configuratiehandleiding

NXOS-wachtwoordherstel